#### 学認による利用方法(EBSCO host)

2021.07.29 富山大学附属図書館作成 2022.11.17 更新

# <u>方法①</u>

- 1. 以下の URL から、「EBSCO host」の学認ログイン画面に直接アクセスできます。 https://search.ebscohost.com/login.aspx?authtype=shib&custid=s7716949&group=main
- 2. がくにん ID を入力し、ログインをクリックしてください。

| <b>()</b><br>この<br>この<br>に<br>い<br>た<br>学                         |     |
|-------------------------------------------------------------------|-----|
| 富山大学 SSO サービス                                                     |     |
| s1234567.ems@u-toyama.ac.jp ←メールアドレスが s1234567@ems.u-toyama.ac.jp | の場合 |
| 初期設定では電子メールなどのパスワードと同じ                                            |     |
| □ ユーザー名を記憶する                                                      |     |
| ログイン                                                              |     |
|                                                                   |     |

がくにん ID の覚え方

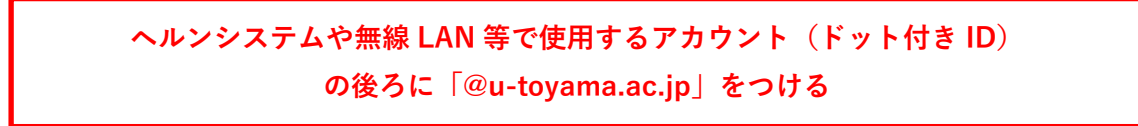

# <u>方法②</u>

1. 「EBSCO host」の「Institutional login」ページ

(<u>https://search.ebscohost.com/login.aspx?authtype=shib</u>)にアクセスして、
 「Let's find your institution」に「toyama」を入力して検索してください。

| EBSCO                                                                                                    | _ Q ⊕ Contact us |
|----------------------------------------------------------------------------------------------------|------------------|
|                                                                                                    |                  |
| Let's find your institution                                                                               |                  |
| <ul> <li>Q toyama</li> <li>✓ Use my location</li> </ul>                                                   |                  |
| Also available: The <b>EBSCO Mobile app</b> .<br>Access your library's content from anywhere at any time. |                  |

2. 下に表示された検索結果から「UNIV OF TOYAMA」をクリックしてください。

| $\equiv$                                                                                                  | EBSCO | 은 Q 🌐 Contact us |
|----------------------------------------------------------------------------------------------------|-------|------------------|
|                                                                                                    |       |                  |
| Let's find your institution                                                                               |       |                  |
| Q toyama                                                                                                  | ×     |                  |
| ✓ Use my location                                                                                         |       |                  |
| Also available: The <b>EBSCO Mobile app</b> .<br>Access your library's content from anywhere at any time. |       |                  |
| 1 - 18 results of 18 results                                                                              |       |                  |
| UNIV OF TOYAMA<br>LIBRARY<br>3190 GOFUKU<br>TOYAMA-SHI TOYAMA-PREF, 930-8555<br>JAPAN                     |       |                  |

### 3. がくにん ID を入力し、ログインをクリックしてください。

| <b></b> 富山大学                                                      |     |
|-------------------------------------------------------------------|-----|
| 富山大学 SSO サービス                                                     |     |
| s1234567.ems@u-toyama.ac.jp ←メールアドレスが s1234567@ems.u-toyama.ac.jp | の場合 |
| 初期設定では電子メールなどのパスワードと同じ                                            |     |
| □ ユーザー名を記憶する                                                      |     |
| ログイン                                                              |     |

# がくにん ID の覚え方

ヘルンシステムや無線 LAN 等で使用するアカウント(ドット付き ID) の後ろに「@u-toyama.ac.jp」をつける